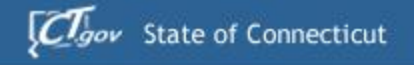

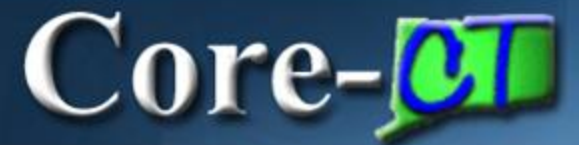

# Intro to ePay

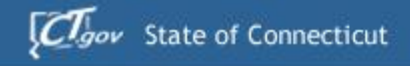

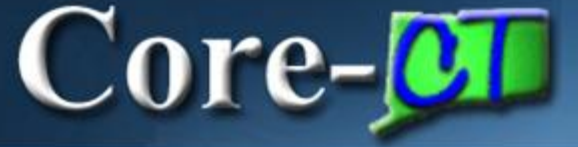

Pay Features

Part of Employee Self Service

Accessed from the Portal

Provides secure access to paycheck information

- Enables viewing/printing of PDFs of paycheck advices
- Provides access to paychecks within a 12 month timeframe

### Access the ePay module from the My HR tab on the Portal.

|                                                                                                    |                                                                                    |                                                                                                    | - Select One: 💌 |
|----------------------------------------------------------------------------------------------------|------------------------------------------------------------------------------------|----------------------------------------------------------------------------------------------------|-----------------|
| Personal Information                                                                                                    | Time and Labor                                                                     | HR News                                                                                            | 2 -             |
| Personal Information           Review and update your personal information.           E Personal Information Summary           Home and Mailing Address               | Time and Labor<br>Report your time, review your time, and submit absence requests. | No articles currently available Update Submitted Articles   S Feed  View All Articles and Sections |                 |
| Phone Numbers     Email Addresses     Emergency Contacts     Marital Status     Name Change                                                                           | Payroll Payroll Review current and prior paychecks. View Paycheck Information      | Tasks<br>No Task(s) entries found.                                                                 | \$ Z =          |
| Ethnic Groups     My System Profile     Set up personal preferences, such as email and language preferences,     password and forgot my password hints.               |                                                                                    | Add a Task Show All/Enhanced                                                                       | 8 Z F           |
| Employee Benefits                                                                                                    |                                                                                    | Report Folder<br>SCRTY OPRCLS General                                                              |                 |
| Review a summary of current, past or future benefit enrollments.                                                                                                    |                                                                                    | 2012-09-11-18.08.1                                                                                 |                 |
| Life Events           Initiate a life event to record your marriage or the birth or adoption of your child.           Image: Birth/Adoption           Image: Marriage |                                                                                    | <u>reput manager</u>                                                                               |                 |
| Benefits Job Aid                                                                                                    |                                                                                    |                                                                                                    |                 |
| Open Enrollment Brochure                                                                                                    |                                                                                    |                                                                                                    |                 |

### **Navigation:** Payroll > View Pay Check Information

# The view Paycheck page displays a basic summary of pay information for each check received.

#### Paycheck Information Is Available For One Year

Review your available advices/checks below. Select the pay period end date of the advice/check you would like to review.

| Paycheck Selection: | Nixon,Ron         |                    |            |              |                |
|---------------------|-------------------|--------------------|------------|--------------|----------------|
| Pay Period End Date | Advice/Check Date | Paycheck<br>Option | Department | Job Title    | <u>Net Pay</u> |
| 2012-05-03          | 2012-05-17        | Advice             | DRS16000   | IT Analyst 2 | \$2425.56      |
| 2012-04-19          | 2012-05-03        | Advice             | DRS16000   | IT Analyst 2 | \$2425.58      |
| 2012-04-05          | 2012-04-19        | Advice             | DRS16000   | IT Analyst 2 | \$2425.58      |
| 2012-03-22          | 2012-04-04        | Advice             | DRS16000   | IT Analyst 2 | \$2425.56      |
| 2012-03-08          | 2012-03-22        | Advice             | DRS16000   | IT Analyst 2 | \$2425.57      |
| 2012-02-23          | 2012-03-08        | Advice             | DRS16000   | IT Analyst 2 | \$2425.56      |
| 2012-02-09          | 2012-02-23        | Advice             | DRS16000   | IT Analyst 2 | \$2425.56      |
| 2012-01-26          | 2012-02-09        | Advice             | DRS16000   | IT Analyst 2 | \$2425.56      |
| 2012-01-12          | 2012-01-26        | Advice             | DRS16000   | IT Analyst 2 | \$2425.58      |
| 2011-12-29          | 2012-01-12        | Advice             | DRS16000   | IT Analyst 2 | \$2425.57      |
| 2011-12-15          | 2011-12-29        | Advice             | DRS16000   | IT Analyst 2 | \$2371.73      |
| 2011-12-01          | 2011-12-15        | Advice             | DRS16000   | IT Analyst 2 | \$2167.67      |
| 2011-11-17          | 2011-12-01        | Advice             | DRS16000   | IT Analyst 2 | \$2205.19      |
| 2011-11-03          | 2011-11-17        | Advice             | DRS16000   | IT Analyst 2 | \$2073.02      |
| 2011-10-20          | 2011-11-03        | Advice             | DRS16000   | IT Analyst 2 | \$6476.27      |
| 2011-10-06          | 2011-10-20        | Advice             | DRS16000   | IT Analyst 2 | \$2263.94      |
| 2011-09-22          | 2011-10-06        | Advice             | DRS16000   | IT Analyst 2 | \$2276.43      |
| 2011-09-08          | 2011-09-22        | Advice             | DRS16000   | IT Analyst 2 | \$2287.14      |
| 2011-08-25          | 2011-09-08        | Advice             | DRS16000   | IT Analyst 2 | \$2345.36      |

### An online pay advice is available for review.

#### Paycheck Information Is Available For One Year

Review your available advices/checks below. Select the pay period end date of the advice/check you would like to review.

| Paycheck Selection: | Nixon,Ron                  |                    |            |                         |                |
|---------------------|----------------------------|--------------------|------------|-------------------------|----------------|
| Pay Period End Date | Advice/Check Date          | Paycheck<br>Option | Department | Job Title               | <u>Net Pay</u> |
| 2012-05-03          | 2012-05-17                 | Advice             | DRS16000   | IT Analyst 2            | \$2425.56      |
| 2012-04-19          | 2012-05-03                 | Advice             | DRS16000   | IT Analyst 2            | \$2425.58      |
| 2012-04-05          | 12-04-19                   | Advice             | DRS16000   | IT Analyst 2            | \$2425.58      |
| 2012-03-22          | 4-04                       | Advice             | DRS16000   | IT Analyst 2            | \$2425.56      |
| 2012-03-08          |                            | Advice             | DRS16000   | IT Analyst 2            | \$2425.57      |
| 2012-02-23          | 2012                       | •                  | <b>DD</b>  |                         | \$2425.56      |
| 2012-02-09          | 2012-02 Click to           | ) view a           | PDF of     | the paycheck advice for | \$2425.56      |
| 2012-01-26          | <sup>2012-02</sup> the new | noriad             |            |                         | \$2425.56      |
| 2012-01-12          | 2012-01 the pay            | / period           | •          |                         | \$2425.58      |
| 2011-12-29          | 2012-01-12                 | Advice             | DRS16000   | IT Analyst 2            | \$2425.57      |
| 2011-12-15          | 2011-12-29                 | Advice             | DRS16000   | IT Analyst 2            | \$2371.73      |
| 2011-12-01          | 2011-12-15                 | Advice             | DRS16000   | IT Analyst 2            | \$2167.67      |
| 2011-11-17          | 2011-12-01                 | Advice             | DRS16000   | IT Analyst 2            | \$2205.19      |
| 2011-11-03          | 2011-11-17                 | Advice             | DRS16000   | IT Analyst 2            | \$2073.02      |
| 2011-10-20          | 2011-11-03                 | Advice             | DRS16000   | IT Analyst 2            | \$6476.27      |
| 2011-10-06          | 2011-10-20                 | Advice             | DRS16000   | IT Analyst 2            | \$2263.94      |
| 2011-09-22          | 2011-10-06                 | Advice             | DRS16000   | IT Analyst 2            | \$2276.43      |
| 2011-09-08          | 2011-09-22                 | Advice             | DRS16000   | IT Analyst 2            | \$2287.14      |
| 0044 00 05          | 0044.00.00                 | 4.4.2              | DD04C000   | IT As shield 0          | 00045.00       |

| State of Connectic<br>Office of the State<br>Hartford, CT 0610           | State of Connecticut<br>Office of the State Comptroller, 55 Elm Street<br>Hartford, CT 06106-1775 |                                                                                          |                                                                                              | Advice Date<br>05/17/2012                      | Advice No.<br>38353277                                                               |                                                                        |                              |
|--------------------------------------------------------------------------|---------------------------------------------------------------------------------------------------|------------------------------------------------------------------------------------------|----------------------------------------------------------------------------------------------|------------------------------------------------|--------------------------------------------------------------------------------------|------------------------------------------------------------------------|------------------------------|
| Advice Amount:<br>To The<br>Account(s) Of                                | <u>\$2,425.56</u>                                                                                 |                                                                                          | DIRECT DEPOSIT<br>Account Type<br>Checking                                                   | DISTRIBUTION<br>Berk Name<br>IPMORGAN CHA      | Account )<br>SE XXXXXX                                                               | Sumber Deposit A<br>CCC00265                                           | Amount<br>2,425.56           |
|                                                                          | DRS16000 DRS064200<br>Charles James<br>125 Main Street<br>Hartford, CT 0603                       | 37                                                                                       | Total:                                                                                       | NON                                            | -NEGO]                                                                               | ,<br>TIABLE                                                            | 12,425.56                    |
| State of Connectic<br>Office of the State Comp<br>Hartford, CT 06106-173 | ruf<br>stroller, 55 Elm Street<br>15                                                              | 1                                                                                        | Pay Group:<br>Pay Begin Date:<br>Pay End Date:                                               | B41-All Biweekly 1<br>04/20/2012<br>05/03/2012 | 4-Day l                                                                              | Business Unit: AGNCY<br>Advice # 0000000333<br>Advice Date: 05/17/2012 | 58277                        |
| Ron Nizon<br>191 Beckley Road<br>Berlin, CT 06037                        | 2                                                                                                 | Employee ID: 035<br>Department: DR<br>Location: ISE<br>Job Title: IT J<br>Pay Rate: \$3; | 305 Employee B<br>816000-Dept of Revena<br>Database Support<br>Analyst 2<br>249.05 Bisweakly | ad मे: 0<br>Services                           | TAX DATA: Fede<br>Marital Status: Maer<br>Allowances: 8<br>Addl. Pet:<br>Addl. Amt.: | ral CT State<br>ied CT Code A<br>0<br>- 75.00                          |                              |
|                                                                          | HOURS A                                                                                           | ND EARNINGS                                                                              |                                                                                              |                                                |                                                                                      | TAXES                                                                  | _                            |
| -                                                                        | notar.                                                                                            | Current                                                                                  |                                                                                              | YTD                                            |                                                                                      |                                                                        |                              |
| Regular Barnings                                                         | 46.415000                                                                                         | 70.00 3,3                                                                                | 49:05                                                                                        | 32,490.54                                      | Description<br>Fed Withholding                                                       | 208.77                                                                 | 2,087.70                     |
|                                                                          |                                                                                                   |                                                                                          |                                                                                              |                                                | Fed MEDAE<br>Fed OASDATE<br>CT Wittholding                                           | 45.83<br>132.75<br>85.65                                               | 488.29<br>1,327.47<br>856.50 |
| Total:                                                                   |                                                                                                   | 70.00 3.2                                                                                | 49.05                                                                                        | 32.490.54                                      | Total:                                                                               | 473.00                                                                 | 4,729.96                     |
| BEFORE                                                                   | TAX DEDUCTIONS                                                                                    | AF                                                                                       | IER-TAX DEDUCTIO                                                                             | ONS                                            | LEAVE BALAN                                                                          | CES AS OF: 05/03/2012                                                  |                              |
| SERS Tist 2A                                                             | Current Y<br>64.98 649:                                                                           | Engin, Scien, Tech l                                                                     | -4D 3                                                                                        | rent YTD<br>2.49 324.90                        | Sick                                                                                 |                                                                        | 15alance<br>39.7500          |
| CIGNA Dental                                                             | 6.07 60.                                                                                          | GrpLifSup                                                                                | 2                                                                                            | 5.38 253.80                                    | Vacation                                                                             | 1                                                                      | 35.7500                      |
| Oxford HMO Select                                                        | 82.34 823.                                                                                        | Group Life Ins - Be<br>STDMedLif                                                         | une 1<br>6                                                                                   | 5.80 158.00<br>5.43 654.30                     | Comp. Time                                                                           |                                                                        | 17.5000                      |
|                                                                          | 3                                                                                                 | LaDisHifd                                                                                | 4                                                                                            | 8.00 580.00                                    | e                                                                                    | 5                                                                      |                              |
| 0                                                                        | TOTAL GROSS                                                                                       | FED TAXABLE GRO                                                                          | 65 T                                                                                         | OTAL TAXES                                     | TOTAL DEDUCTION                                                                      | NNS N                                                                  | ET PAY                       |
| Current:<br>YTD:                                                         | 3,249.05                                                                                          | 3,095                                                                                    | 56<br>64                                                                                     | 473.00                                         | 350                                                                                  | 49 2                                                                   | 2,425.56                     |
|                                                                          | 36,991.39                                                                                         | 30,930                                                                                   |                                                                                              | 7,127.72                                       | NET PAY DISTRIBUT<br>Advice #000000383532                                            | 10N<br>77                                                              | 2,425.56                     |
| MESSAGE:                                                                 |                                                                                                   |                                                                                          |                                                                                              |                                                | Total:                                                                               |                                                                        | 2,425.56                     |

Pay Period Data: Indicates Core-CT business unit, pay group, pay dates and check details.

### 2 Additional Employee Data:

Indicates your current job title, pay rate and the agency (department) for which you work.

 3 Before-Tax Deductions: Itemizes the payroll deductions subtracted from gross pay prior to tax calculations.
 4 After-Tax Deductions: Itemizes

the payroll deductions subtracted from gross pay after tax calculations.

**5** Leave Balances: For employees whose agencies use Core-CT Time and Labor, lists leave balances as of the pay end date.